$\rightarrow$ 

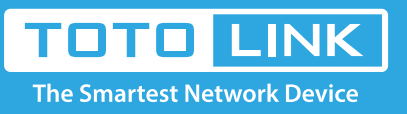

# A3002RU FTP server instal

## It is suitable for : A3002RU

#### **Application introduction:**

File server can be build quickly and easily via the USB port applications so that file upload and download can be more flexible. This guide introduces how to configure FTP service via the router.

#### STEP-1:

Connect your computer to the router by cable or wireless, then login the router by entering http://192.168.0.1 into the address bar of your browser.

 $(\leftarrow) \rightarrow$  C'  $(\triangle)$ 

Q 192.168.0.1

#### Note:

The default access address varies depending on the actual situation. Please find it on the bottom label of the product.

#### STEP-2:

User Name and Password are required, by default both are **admin** in lowercase letter. Click **LOGIN**.

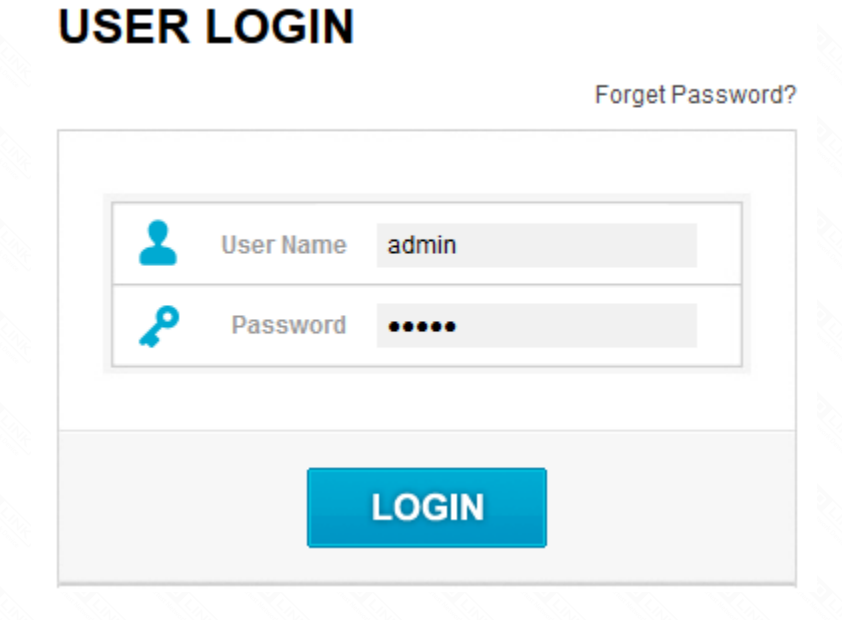

#### STEP-3:

Set the FTP server account password. T TOTOLINK × + マ 器 C Q 百度 < Ctrl+K> € ① 192.168.0.1/home.htm ☆ ta. 졜 最常访问 📙 火狐官方站点 🨻 新手上路 📙 常用网址 D 京东商城 TOTO LINK The Smartest Network Device The Smartest Network Devi Model No. A3002RU Easy Setup Reboot Help Status USB Application (Share Server) Setting Operation Mode

| Network                                            |   | Enable DLNA       |            |   |  |
|----------------------------------------------------|---|-------------------|------------|---|--|
|                                                    |   | Enable SAMBA      |            |   |  |
| Pv6 Network                                        | • | User Name         | sambashare |   |  |
| Wireless 5GHz                                      | • | Password          |            |   |  |
| Wireless 2.4GHz                                    | • | Enable FTP        |            |   |  |
| QoS                                                |   | User Name         | ftpshare   |   |  |
| Firewall                                           | + | Password          | •••••      | 3 |  |
| USB Share                                          | 1 | Apply 4           |            | • |  |
| System                                             | • |                   |            |   |  |
|                                                    |   | remove usb device |            |   |  |
|                                                    |   |                   |            |   |  |
|                                                    |   |                   |            |   |  |
| Copyright(C)2017 TOTOLINK Ltd, All Rights Reserved |   |                   |            |   |  |

#### STEP-4: Access the FTP server by local network

4-1. Please open the web browser and type in address ftp://LAN IP, press enter. Here the IP address of the router is 192.168.0.1.

| 💻   🛃 📄 🖛   This PC                                                   |                                         |                           |                                          | - | $\times$   |
|-----------------------------------------------------------------------|-----------------------------------------|---------------------------|------------------------------------------|---|------------|
| File Computer V                                                       | /iew                                    |                           |                                          |   | ~ 🕐        |
| ← → ~ ↑ 💻 ftp://1                                                     | 192.168.0.1                             | Open This PC,ent          | er Search This F                         | С | Q          |
| A Quick access                                                        | ✓ Folders (6) f                         | tp://LAN IP(Gat           | teway )                                  |   |            |
| [bpb]华为HCNF<br>Skyrim Special E                                       | Desktop                                 |                           | Documents                                |   |            |
| yangguangmihu<br>迅雷下载                                                 | Downloads                               |                           | Music                                    |   |            |
| 🕋 OneDrive<br>💻 This PC                                               | Pictures                                |                           | Videos                                   |   |            |
| E Desktop                                                             | ✓ Devices and drives (3) -              |                           |                                          |   |            |
| <ul> <li>Documents</li> <li>Downloads</li> <li>Music</li> </ul>       | Windows 10 (C:)<br>143 GB free of 200 G | в                         | Local Disk (D:)<br>127 GB free of 265 GB |   |            |
| <ul> <li>Pictures</li> <li>Videos</li> <li>Windows 10 (C:)</li> </ul> | DVD RW Drive (E:)                       |                           |                                          |   |            |
| 9 items                                                               |                                         |                           |                                          |   | · <b>F</b> |
| 4-2. Enter the User name a                                            | and password that you have set          | before, and then click Lo | g On.                                    |   |            |
| Log On Ar                                                             | ×                                       |                           | ×                                        |   |            |

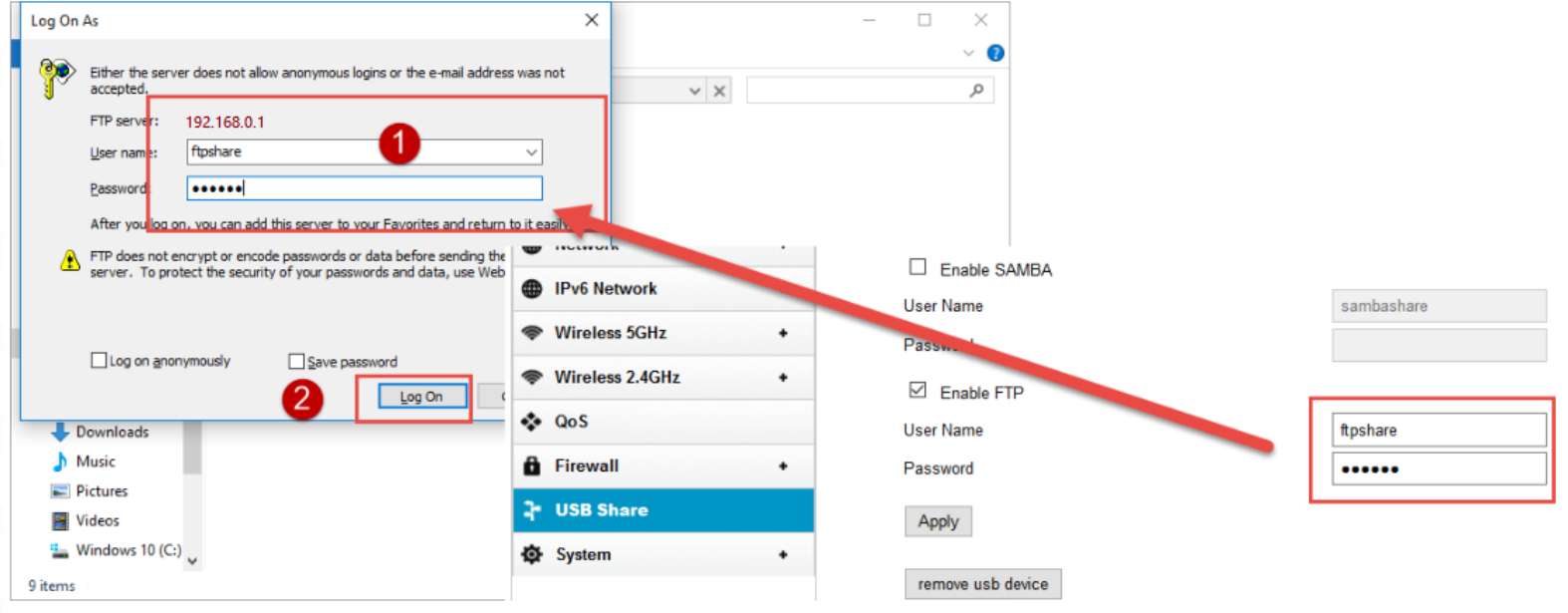

4-3. You can visit the data in the USB device now.

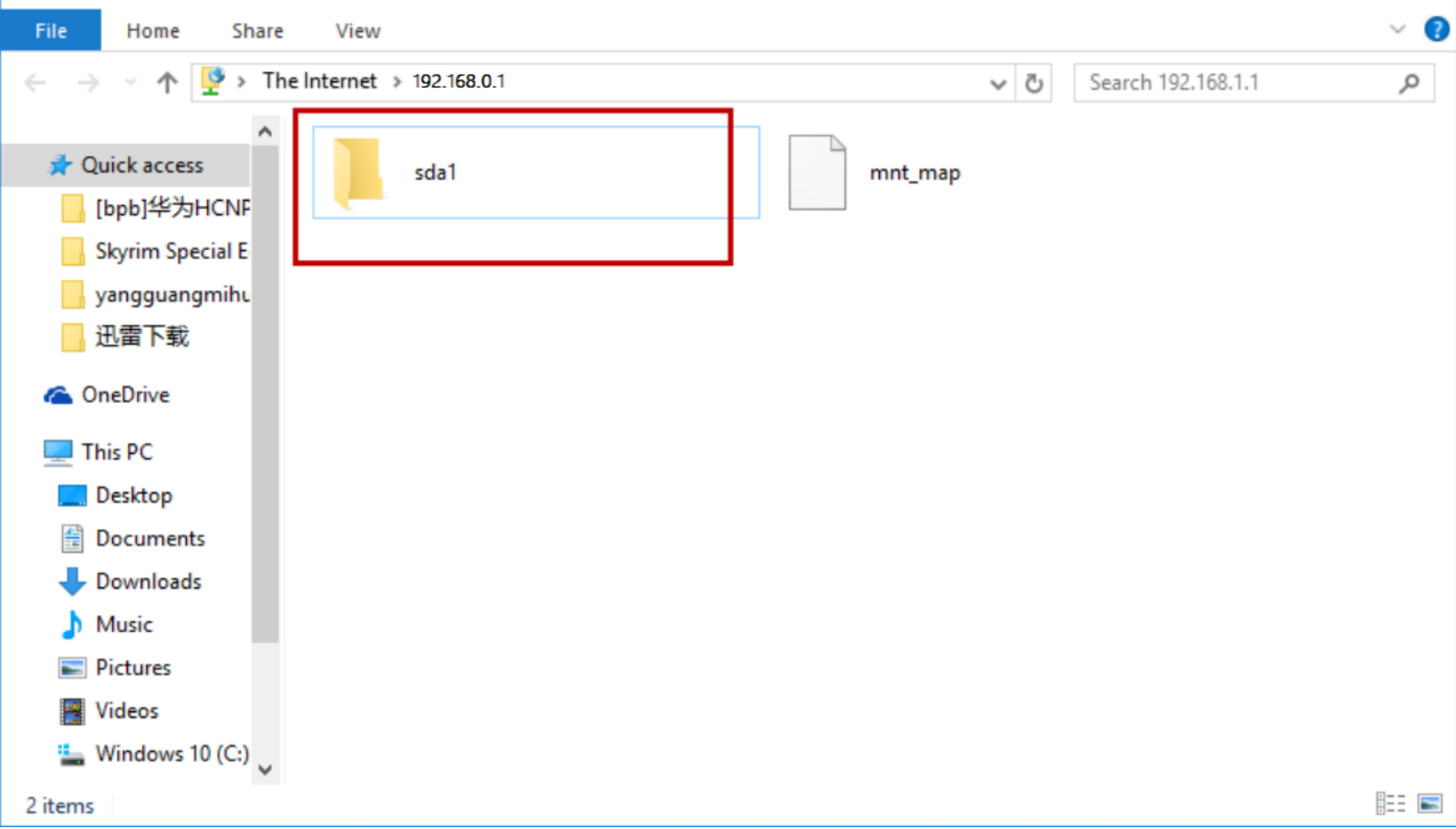

### STEP-5: Access the FTP server by external network.

5-1. You can also access the FTP server by external network. Please type in address ftp://wan IP to access to it.

Here the WAN IP of the router is 10.8.0.19.

| 💻   🛃 📗 🗢   This PC |                     |                    | >          | ×                       |                     |                                           | - 🗆 ×                                     |
|---------------------|---------------------|--------------------|------------|-------------------------|---------------------|-------------------------------------------|-------------------------------------------|
| File Computer       | View                |                    | $\sim$     |                         | ×                   |                                           |                                           |
| ← → × ↑ 💻 ftp:/     | //10.8.0.19         | ✓ → Searce         | :h This PC |                         | Not secure 1        | 92.168.0.1/home.htm                       | ९ ☆ :                                     |
| A Quick access      | Name                | Type               | Total Size | Free Apps For quick acc | ess, place your boo | okmarks here on the bookmarks bar. Im     | port bookmarks now                        |
| E Desktop 🖈         | V Folders (7)       | Open This PC enter |            | TOTO                    |                     |                                           |                                           |
| 👆 Downloads 🖈       | 🧊 3D Objects        | ftp://WAN IP       |            |                         | LINK                |                                           | The Smartest Network Device               |
| 🗄 Documents 🖈       | Desktop             |                    |            | The smartest Ne         | twork Device        |                                           |                                           |
| 📰 Pictures 🛛 🖈      | Documents           | System Folder      |            | Moo. A3002RU            |                     |                                           | Easy Setup Reboot Help                    |
| 💻 This PC 🛛 🖈       | Music               | System Folder      |            | 🚥 Status                |                     | Status                                    | A                                         |
| _2 H:\ ≉            | Pictures            | System Folder      |            |                         |                     | otatio                                    |                                           |
| △ WPS云文档            | 📑 Videos            | System Folder      |            | D Operation Mode        |                     |                                           |                                           |
| This DC             | ✓ Devices and drive | es (6)             |            | Network                 | •                   |                                           |                                           |
| 2D Objects          | 🛆 WPS云文档            | System Folder      |            | IPv6 Network            | •                   |                                           | 2 II.                                     |
| Deckton             | ✤ 百度网盘              | System Folder      |            | Tireless 5GHz           | +                   | WAN LANI LANS LANS LAN                    | 14                                        |
| Desktop             | Windows10 (C:)      | Local Disk         | 100 GB     | Wireless 2 4GHz         |                     | WAN Configuration                         |                                           |
| - Downloads         | ■ 软件(D:)            | Local Disk         | 165 GB     |                         |                     | Connection type                           | DHCP Disconnect                           |
| Music               | work2 (E:)          | Local Disk         | 100 GB     | 😵 QoS                   |                     | IP Address                                | WAN IP 10.8.0.19 255.255.255.0 / 10.8.0.1 |
| Pictures            | -                   |                    |            | Firewall                | +                   | MAC Address                               | 14:4d:67:00:00:04                         |
| Videos              |                     |                    |            | USB Share               |                     | DNS                                       | 202.96.128.166 / 202.96.134.133 / 0.0.0.0 |
| Windows10 (C:)      |                     |                    |            | System                  | +                   | Wi-Fi Configuration 5GHz                  |                                           |
| 软件 (D:)             |                     |                    |            |                         |                     | Mode                                      | Local AP                                  |
| 🛶 work1 (E:)        |                     |                    |            |                         |                     | Band                                      | 5 GHz (A+N+AC)                            |
| work2 (F:)          |                     |                    |            |                         |                     | SSID                                      | TOTOLINK_A3002RU_5G                       |
| Network             |                     |                    |            |                         |                     | Channel Number                            | 157 -                                     |
| RLX-LINUX           |                     |                    | _          | >                       | 4                   | 1                                         | •                                         |
| 13 items            |                     |                    | 8==        |                         |                     | Copyright(C)2018 TOTOLINK Ltd, All Rights | Reserved                                  |

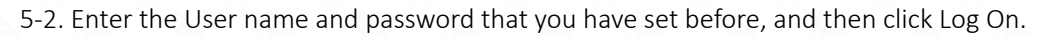

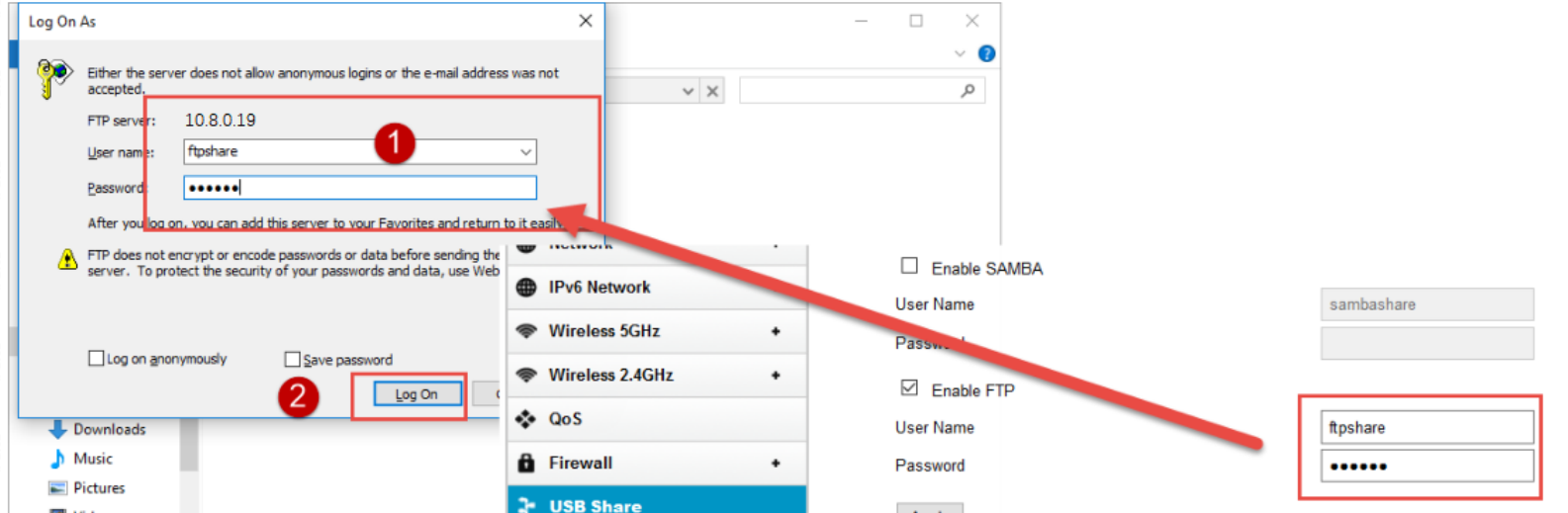

| 🚪 Videos            | - COD Share | Apply             |
|---------------------|-------------|-------------------|
| 🛀 Windows 10 (C:) 🗸 | System +    |                   |
| 9 items             |             | remove usb device |

5-3. You can visit the data in the USB device now.

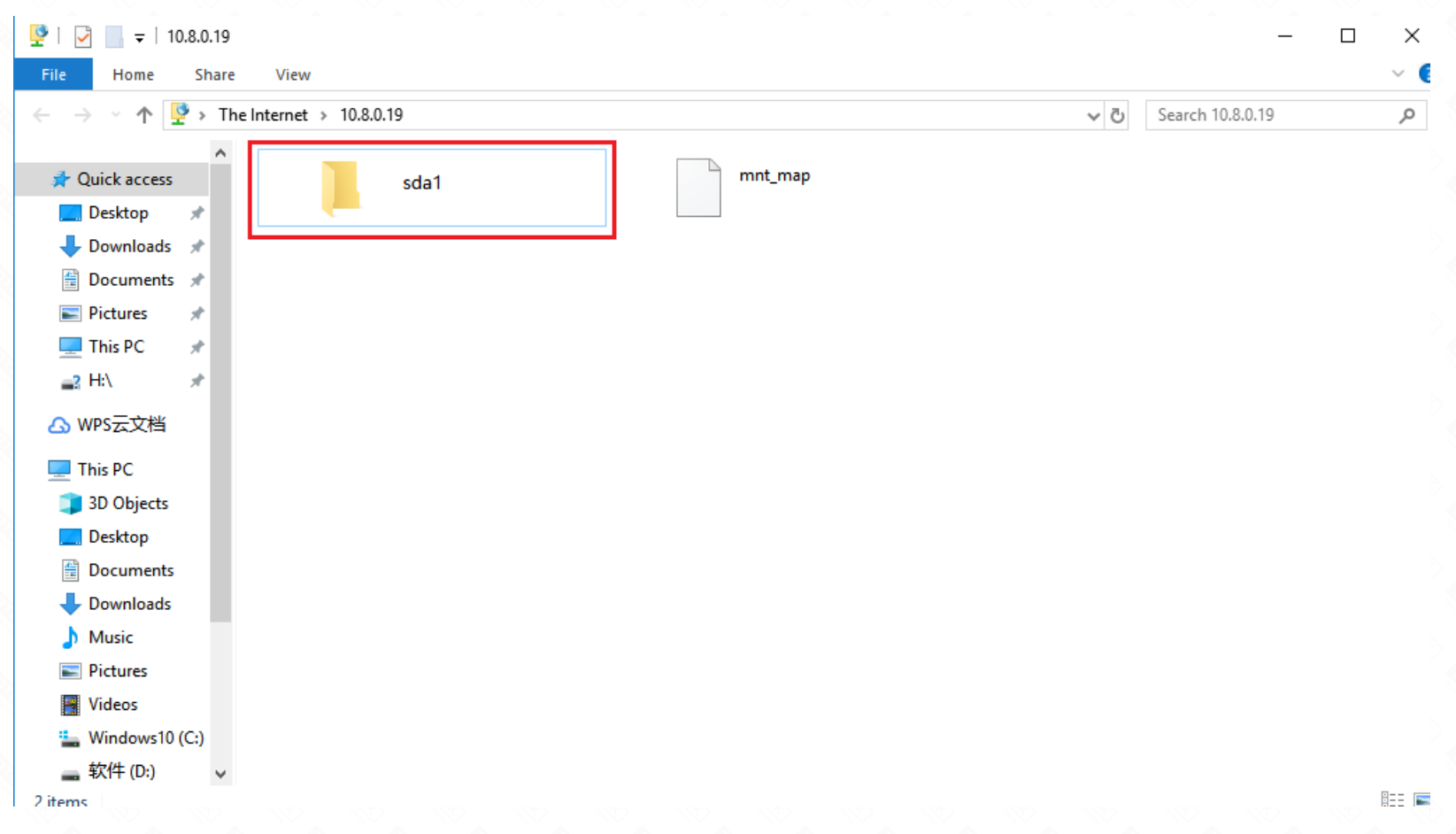

#### Notes:

If the FTP server can't take effect immediately, please wait a few minutes. Or restart the service by clicking stop/start button.